## How to Delete or Reschedule an Appointment on the iPad

07/24/2024 4:45 pm EDT

Within the DrChrono EHR app, you can delete or reschedule an appointment as you would with the browser-based EHR. When you make changes to your appointments on your mobile device, those changes will automatically sync with the cloud and will reflect in your DrChrono browser version.

• To begin, first, select **EHR** on your device's navigation bar.

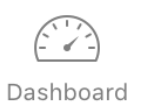

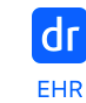

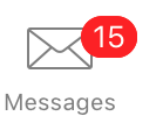

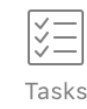

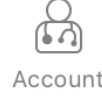

Within your mobile EHR, search for your appointment by tapping on the magnifying glass icon in the upper righthand corner and typing in your patient name or selecting the appointment from the appointment list. Tap **Delete** to remove the appointment. Select **Appointment Options** and tap **Reschedule/Edit Appointment** to reschedule.

| 4:08 PM Mon                | Jul 26                                 |             |                                                                               | 🗢 100% 💋                  |  |  |  |  |  |  |
|----------------------------|----------------------------------------|-------------|-------------------------------------------------------------------------------|---------------------------|--|--|--|--|--|--|
| Filters                    | 07/27/21 <sub>v</sub>                  | Ç           |                                                                               | Q +                       |  |  |  |  |  |  |
| Q Search Appointment       |                                        |             | Michelle Harris (Female   21   10/14/1999) v                                  | i                         |  |  |  |  |  |  |
| 07/27/2021 Tue (1)         |                                        |             | This is a sample patient. To turn off sample patients, go to the Account tab. |                           |  |  |  |  |  |  |
|                            | <b>fichelle Harris</b><br>7/27 09:40AM | e<br>Exam 1 | Appointment Options Super Bill Vitals                                         | Start Visit               |  |  |  |  |  |  |
|                            |                                        | Checked In  | Apr<br>Reschedule / Edit Appointment                                          |                           |  |  |  |  |  |  |
|                            |                                        |             | App Open in Check-in App Appointment Status History<br>Non Checked In         |                           |  |  |  |  |  |  |
|                            |                                        |             | Offi<br>Prin Delete Appointment Exam Room<br>Exam 1                           |                           |  |  |  |  |  |  |
|                            |                                        |             | Provider     Billing Type       James Smith     ICD-10                        | Billing Type<br>ICD-10    |  |  |  |  |  |  |
|                            |                                        |             | Billing Details                                                               |                           |  |  |  |  |  |  |
|                            |                                        |             | Payment profile Billing Status                                                | Billing Status            |  |  |  |  |  |  |
|                            |                                        |             | Co-Pay Total Payment Add History                                              | Total Payment Add History |  |  |  |  |  |  |
|                            |                                        |             | \$0.00                                                                        |                           |  |  |  |  |  |  |
|                            |                                        |             | Patient Flags No Flags                                                        | View All                  |  |  |  |  |  |  |
|                            |                                        |             | 1001 N Rengstorff Ave, Mountain View, CA 94040                                |                           |  |  |  |  |  |  |
|                            |                                        |             | Vitals                                                                        | View All                  |  |  |  |  |  |  |
|                            |                                        |             | Temperature Pulse Blood Pressure Respiratory                                  | y Rate<br>rpm             |  |  |  |  |  |  |
|                            |                                        |             | Oxygen Saturation Height Weight BMI                                           |                           |  |  |  |  |  |  |
| James Smith<br>James Smith | Dashboard                              |             | dr EHR Messages                                                               | t                         |  |  |  |  |  |  |

Tap on the **Date & Time**. Select the date and time or tap on the preset time options to reschedule the appointment. Tap **Save** to save the appointment.

| 2:25 PM M | on Jul 26                |                       |          |          |    |                        |                               |         |               | <del>?</del> 10 | 0% 💋    |
|-----------|--------------------------|-----------------------|----------|----------|----|------------------------|-------------------------------|---------|---------------|-----------------|---------|
| Filters   | Today√                   | À.                    |          |          |    |                        |                               |         |               | Q               | +       |
| Q Sear    | ch Appointment           | Cancel                |          |          |    |                        | Save & Start Visi             | t Save  |               |                 | (i)     |
| 07/26/2   | 021 Map (1)              |                       |          |          |    |                        |                               |         | t tab.        |                 | $\odot$ |
|           |                          | Appointment Type      |          |          |    | Appointment >          |                               |         |               | Obernt M        |         |
|           | 07/26 04:10PM            |                       |          |          |    |                        |                               |         |               | Start VI        | sit     |
|           | Back Adjustment          | Michelle              | Harris   |          |    |                        |                               |         |               |                 |         |
|           | Female                   |                       |          |          |    |                        |                               |         |               |                 |         |
|           | -                        | 10/14/1993            |          |          |    |                        |                               |         |               |                 |         |
|           |                          |                       |          |          |    |                        |                               |         |               |                 |         |
|           | Provider James Smit      |                       |          |          |    |                        | ies Smith >                   |         |               |                 |         |
|           | Appointment Profile None |                       |          |          |    |                        |                               |         |               |                 |         |
|           |                          |                       |          |          |    |                        |                               |         |               |                 |         |
|           |                          |                       |          |          |    |                        |                               |         | -             |                 |         |
|           | Reason for Visit         |                       |          |          |    |                        |                               |         |               |                 |         |
|           |                          | Date & Time           |          |          |    | Mon Jul 26, 02:25 PM > |                               |         |               |                 |         |
|           |                          | Today 2 W             | eeks     | 1 Month  |    | 3 Months               | 6 Months                      | 1 Year  |               |                 |         |
|           |                          |                       |          |          |    | Existing App           | pointments on Jul 2           | 6, 2021 |               |                 |         |
|           |                          | Sat Jul 23            | 11<br>12 | 22<br>23 |    | Michelle Harris        | 10DM Event                    |         |               | Viev            | N All   |
|           |                          | Sun Jul 25            | 1        | 24       | AM | 15 min @ 07/26 04      | NOPM - Exam I                 |         |               |                 |         |
|           |                          | Today                 | 2        | 25       | PM |                        |                               |         |               |                 |         |
|           |                          | Tue Jul 27            | 3        | 26       |    |                        |                               |         |               | Vie             | ew All  |
|           |                          | Wed Jul 28            | 4        | 27       |    |                        |                               |         | Respiratory R | ate             |         |
|           |                          | 100.074 (ALA) 200.074 | ~        | 1.0      |    |                        |                               |         |               |                 | rpm     |
|           | Dashbo                   | ard                   | EHR      |          |    | Messages               | <mark>(43)</mark><br>∀⊒ Tasks |         | Account       |                 |         |
|           |                          |                       |          |          |    |                        |                               |         |               |                 |         |